# OMB Document Updated

# eAccess December 2021 Release

#### Table of Contents

| 1. ROME                                                     | 3  |
|-------------------------------------------------------------|----|
| 1.1. Sign In (SI)                                           | 3  |
| 1.2. CATS                                                   | 4  |
| 1.3. Fats                                                   | 5  |
| 1.4. CAVI Show SSN                                          | 6  |
| 1.5. CAVI Hide SSN                                          | 7  |
| 1.6. Finish Setup                                           | 8  |
| 1.7. Finish Set Up Hide SSN                                 | 9  |
| 1.8. Forgot UN Show SSN                                     |    |
| 1.9. Forgot UN Hide SSN                                     | 11 |
| 1.10. Forgot PW Show SSN                                    |    |
| 1.11. Forgot PW Hide SSN                                    |    |
| 1.12. RIL Sign In Error – Death Indicator                   |    |
| 1.13. RIL Forgot Username Error – No Account Found          | 15 |
| 1.14. RIL Forgot Password Error – No Account Found          |    |
| 1.15. RIL Sign In page Error – No Account Found             |    |
| 1.16. RIL Sign In Page Error Account Already Exist          |    |
| 1.17 RIR Activation Code Options                            |    |
| 1.18 Mailed Activation Code                                 | 20 |
| 2. RCS                                                      | 21 |
| 2.1. TAVCI – Banner Message                                 | 21 |
| 2.2. Account Summary Page                                   | 22 |
| 2.3. Account Summary Page – Account Indicator Type          |    |
| 2.4. TACCI – Armed Forces Error Message                     |    |
| 2.5. TACCI – Street/Zip Mismatch                            |    |
| 2.6. TACCI – State/ZIP Code Mismatch                        |    |
| 2.7. Reset Account Confirm Page                             | 27 |
| 2.8. Reset Account Button Added to FIS Account Summary Page |    |
| 2.9. TA Mailed Activation Code (TAMAC)                      |    |

\_

#### ROME

1.1. Sign In (SI)

| ian In                                                                                                    |          |
|----------------------------------------------------------------------------------------------------|----------|
| igir irr                                                                                                    |          |
| Accounts created <b>before</b> September 18, 2021 should enter a Username and Password.                        |          |
| Username                                                                                                    |          |
|                                                                                                    |          |
| Forgot Username?                                                                                               |          |
| Password                                                                                                    |          |
|                                                                                                    |          |
| Forgot Password?                                                                                               |          |
| Sign In                                                                                                    | Feedback |
|                                                                                                    |          |
| Sign in with LLOGIN GOV                                                                                        |          |
|                                                                                                    |          |
| Sign in with D.me                                                                                              |          |
| Learn more.                                                                                                    |          |
| Create an account                                                                                              |          |
| Use an activation code                                                                                         |          |
|                                                                                                    |          |
| Are you now, or have you ever been a victim of domestic violenc<br>Identity theft? Do you have other concerns? | e?       |
| You can contact us to block electronic access to your information                                              | n at     |
| any time, for any reason.                                                                                      |          |
|                                                                                                    |          |

Total page redesign. Replaces the current Sign In (SI) page.

## 1.2. CATS

| Terms of Service                                                                                                    |      |
|----------------------------------------------------------------------------------------------------|------|
| You must be able to verify some information about yourself and:                                                                                                    |      |
| - Have a valid email address;<br>- Have a Social Security number;<br>- Have a U.S. mailing address; and<br>- Be at least 18 years of age.                                                                                                    |      |
| You may only create an account using your own personal information. Do not create an account using another<br>person's information or identity, even if you have that person's written permission or are that person's<br>representative payee or appointed representative.                                                                                                    |      |
| For example, you cannot create an account for another person:                                                                                                    |      |
| With whom you have a business relationship;     For whom you are a representative payee; or     For whom you are an appointed representative.                                                                                                    | Dack |
| You may obtain assistance with creating your account from someone you trust. However, by sharing your<br>personal information with the person assisting you, you accept the risk that the person assisting you may misuse<br>your personal information. A third party, including a representative payee or an appointed representative, may<br>not create an account on your behalf, but you may ask your representative payee or appointed representative to<br>assist you to create your account if you trust the individual.                                                                                                    |      |
| In order to protect your privacy and prevent fraud, do not share your username and password.                                                                                                    |      |
| What will we do with your information?                                                                                                    |      |
| We use the information you give us to verify your identity against our records. We also use an external <b>identity</b><br>Services Provider to verify your information against their records. We do not share your Social Security number<br>with them, and they keep your information only for the period of time permitted by federal laws, regulations, or<br>guidelines.                                                                                                    |      |
| When you make a verification request to establish your account, our Identity Services Provider may use<br>information from your credit report to help verify your identity. As a result, you may see a 'soft' inquiry entry on<br>your credit report with the lidentity Services Provider, indicating that the Social Security Administration made an<br>inquiry at your request and the date of that request. Soft inquiries do not affect your credit report provided to<br>a consumer and are not reported to lenders. Soft inquiries will not appear on your credit report provided to<br>a consumer and are not reported to lenders. Soft inquiries will not appear on your credit report from other<br>providers. Soft inquiries are generally removed from your credit report after 12 months. Once you have<br>registered for an online account, you will not generate additional soft inquiries by logging in to access our<br>services. |      |
| What happens if you provide false information or misuse this service?                                                                                                    |      |
| You may be subject to criminal or civil penalties, or both, if you provide false or misleading statements to sign in<br>or create an account or engage in unauthorized use of this service.                                                                                                    |      |
| Who is responsible if the device you are using is not adequately safeguarded?                                                                                                    |      |
| You accept that the responsibility to properly protect any information provided to you by Social Security is yours<br>and that you are the responsible party should any information on or from your computer or other device be<br>improperly disclosed. You agree that Social Security is not responsible for the improper disclosure of any<br>information that Social Security has provided to you, whether due to your own negligence or the wrongful acts of<br>others.                                                                                                    |      |
| Social Security is Going "Green"                                                                                                    |      |
| When you create a <b>my</b> Social Security account, you will no longer receive a paper Social Security Statement<br>in the mail. You will, however, receive an email reminder — which contains no personal information —<br>approximately three months before your birthday, to remind you to review your <i>Statement</i> online.                                                                                                    |      |
| If you need a Statement by mail, please follow these instructions.                                                                                                    |      |
| With your <b>my Social Security</b> account, you can immediately view, download, or print your <i>Statement</i> . Your<br>online <i>Statement</i> contains the most up-to-date information in our records about your earnings and benefit.                                                                                                    |      |
| I agree to the Terms of Service.                                                                                                    |      |
| Next Exit                                                                                                    |      |

Customer receives an error message on the same page.

## 1.3. Fats

| Social Security                                                                                                    |
|----------------------------------------------------------------------------------------------------|
| You must agree to the Terms of Service to create an account online.                                                                                                    |
| To finish setting up your account, you will need to:                                                                                                    |
| <ol> <li>enter some personal information,</li> <li>enter the account activation code you received.</li> </ol>                                                                                                    |
| Terms of Service                                                                                                    |
| You must be able to verify some information about yourself and:<br>- Have a valid email address;<br>- Have a Social Security number;<br>- Have a U.S. mailing address; and<br>- Be at least 18 years of age.                                                                                                    |
| You can only create an account using your own personal information and for your own exclusive use. You cannot create an account on behalf of another person or using another person's information or identity, even if you have that person's written permission.                                                                                                    |
| For example, you cannot create an account for another person:                                                                                                    |
| <ul> <li>With whom you have a business relationship;</li> <li>For whom you are a representative payee; or</li> <li>For whom you are an appointed representative.</li> </ul>                                                                                                    |
| Only you can use the account that you create with us. You can never share the use of your account with anyone else under any<br>circumstances. You can never use another person's account.                                                                                                    |
| What will we do with your information?                                                                                                    |
| We use the information you give us to verify your identity against our records. We also use an external Identity Services Provider to verify<br>your information against their records. We do not share your Social Security number with them, and they keep your information only for the<br>period of time permitted by federal laws, regulations, or guidelines.                                                                                                    |
| When you make a verification request to establish your account, our Identity Services Provider may use information from your credit report<br>to help verify your identity. As a result, you may see a "soft" inquiry entry on your credit report with the Identity Services Provider, indicating<br>that the Social Security Administration made an inquiry at your request and the date of that request. Soft inquiries do not affect your credit<br>score, and you do not incur any charges related to them. Soft inquiries ere displayed in the version of the credit report provided to a<br>consumer and are not reported to lenders. Soft inquiries will not appear on your credit report from other providers. Soft inquiries are<br>generally removed from your credit report after 12 months. Once you have registered for an online account, you will not generate additional<br>soft inquiries by logging in to access our services. |
| What happens if you provide false information or misuse this service?<br>You may be subject to criminal or civil penalties, or both, if you provide false or misleading statements to sign in or create an account or<br>engage in unauthorized use of this service.                                                                                                    |
| Who is responsible if the device you are using is not adequately safeguarded?<br>You accept that the responsibility to properly protect any information provided to you by Social Security is yours and that you are the<br>responsible party should any information on or from your computer or other device be improperly disclosed. You agree that Social Security<br>is not responsible for the improper disclosure of any information that Social Security has provided to you, whether due to your own<br>negligence or the wrongful acts of others.                                                                                                    |
| Social Security is Going "Green"<br>When you create a <i>my</i> Social Security account, you will no longer receive a paper Social Security Statement in the mail. You will, however, receive an email reminder — which contains no personal information — approximately three months before your birthday, to remind you to review your Statement online.                                                                                                    |
| If you need a Statement by mail, please follow these instructions.                                                                                                    |
| With your my Social Security account, you can immediately view, download, or print your Statement. Your online Statement contains the most up-to-date information in our records about your earnings and benefit.                                                                                                    |
| □ I agree to the Terms of Service                                                                                                    |
| Next Exit                                                                                                    |
| Privacy and Security                                                                                                    |
| OMB No. 0960-0789   Privacy Policy   Privacy Act Statement   Accessibility Help                                                                                                    |

Customer receives an error message on the same page.

## 1.4. CAVI Show SSN

| Socia Next, we need                                                                                          | l Security<br>to verify your identity to give you access to online services.                                               |
|----------------------------------------------------------------------------------------------------|----------------------------------------------------------------------------------------------------|
| Please tell us v                                                                                             | vho you are                                                                                                    |
| Your Name<br>As shown on your Sc<br>First M<br>Social Security Num<br>••• - •• - ••••<br>Example: 000-00-000 | bcial Security card.<br>1.1. Last Suffix<br>ber (SSN)<br>SHOW SSN<br>00                                                    |
| Date of Birth<br>Month Date<br>Home Address<br>We cannot accept a<br>information we have                     | business address unless it is also the place where you live. The information you provide here will not update any on file. |
| Street Address                                                                                               | Apartment, Suite, Building, Etc.                                                                                           |
| City/Town                                                                                                    | State/Territory ZIP Code                                                                                                   |
| Phone Number 2 10-digit Number                                                                               | Tell me more.                                                                                                    |
| Next Exit                                                                                                    | )                                                                                                    |
| rivacy and Security                                                                                          |                                                                                                    |
| MB No. 0960-0789                                                                                             | Privacy Policy   Privacy Act Statement   Accessibility Help                                                                |

\_\_\_\_\_

#### 1.5. CAVI Hide SSN

| Social Security                                                                                                    |
|----------------------------------------------------------------------------------------------------|
| i Next, we need to verify your identity to give you access to online services.                                                                                                    |
| Please tell us who you are                                                                                                    |
| Your Name         As shown on your Social Security card.         First       M.I.       Last         Suffix                                                                                                    |
| Social Security Number (SSN)                                                                                                    |
| Example: 000-00-0000                                                                                                    |
| Month Day Year  Home Address We cannot accept a business address unless it is also the place where you live. The information you provide here will not update any information we have on file. Street Address Apartment, Suite, Building, Etc. |
|                                                                                                    |
| City/Town State/Territory ZIP Code                                                                                                    |
| Phone Number O Tell me more.<br>10-digit Number                                                                                                    |
| Next Exit                                                                                                    |
| rivacy and Security                                                                                                    |

# 1.6. Finish Setup

| Social Security                                                                                                    |
|----------------------------------------------------------------------------------------------------|
| Please tell us who you are                                                                                           |
| Social Security Number (SSN)           ••• - •• - ••••         SHOW SSN           Example: 000-00-0000         State |
| Please enter the account activation code we gave you                                                                 |
| Account Activation Code:                                                                                             |
| Next Exit                                                                                                    |
| Privacy and Security                                                                                                 |
| OMB No. 0960-0789   Privacy Policy   Privacy Act Statement   Accessibility Help                                      |

## 1.7. Finish Set Up Hide SSN

| Social Security                                                                                                    |
|----------------------------------------------------------------------------------------------------|
| Please tell us who you are                                                                                              |
| Social Security Number (SSN)           123 - 45 - 6789         HIDE SSN           Example: 000-00-0000         HIDE SSN |
| Please enter the account activation code we gave you                                                                    |
| Account Activation Code:                                                                                                |
| Next Exit                                                                                                    |
| Privacy and Security                                                                                                    |
| OMB No. 0960-0789   Privacy Policy   Privacy Act Statement   Accessibility Help                                         |

# 1.8. Forgot UN Show SSN

| Social Security                                                                 |          |
|---------------------------------------------------------------------------------|----------|
| Please tell us who you are                                                      |          |
| Email Address:                                                                  |          |
| Social Security Number (SSN):                                                   | Feedback |
| SHOW SSN                                                                        |          |
| Example: 000-00-0000                                                            |          |
| Date of Birth:                                                                  |          |
| Month Day Year                                                                  |          |
| Next Exit                                                                       |          |
| Privacy and Security                                                            |          |
| OMB No. 0960-0789   Privacy Policy   Privacy Act Statement   Accessibility Help |          |

# 1.9. Forgot UN Hide SSN

| Social Security                                                                 |          |
|---------------------------------------------------------------------------------|----------|
| Please tell us who you are                                                      |          |
| Email Address:                                                                  |          |
|                                                                                 |          |
| Social Security Number (SSN):                                                   | Feedback |
| 123 - 45 - 6789 HIDE SSN                                                        |          |
| Example: 000-00-0000                                                            |          |
| Date of Birth:                                                                  |          |
| Month Day Year                                                                  |          |
|                                                                                 |          |
| Next Exit                                                                       |          |
| Privacy and Security                                                            |          |
| OMB No. 0960-0789   Privacy Policy   Privacy Act Statement   Accessibility Help |          |

# 1.10. Forgot PW Show SSN

| Social Security                                                                 |          |
|---------------------------------------------------------------------------------|----------|
| Please tell us who you are                                                      |          |
| Username:                                                                       |          |
| Social Security Number (SSN):                                                   | Feedback |
| SHOW SSN                                                                        |          |
| Example: 000-00-0000                                                            |          |
| Date of Birth:                                                                  |          |
| Month Day Year                                                                  |          |
| Next Exit                                                                       |          |
| Privacy and Security                                                            |          |
| OMB No. 0960-0789   Privacy Policy   Privacy Act Statement   Accessibility Help |          |

# 1.11. Forgot PW Hide SSN

| Social Security                                                                  |          |
|----------------------------------------------------------------------------------|----------|
| Please tell us who you are                                                       |          |
| Username:                                                                        |          |
| Social Security Number (SSN):                                                    | Feedback |
| ••• - •• - ••••         SHOW SSN           Example: 000-00-0000         SHOW SSN |          |
| Date of Birth:                                                                   |          |
| Month Day Year                                                                   |          |
| Next Exit                                                                        |          |
| Privacy and Security                                                             |          |
| OMB No. 0960-0789   Privacy Policy   Privacy Act Statement   Accessibility Help  |          |

# 1.12. RIL Sign In Error – Death Indicator

| Social Security                                                                                                    |  |
|----------------------------------------------------------------------------------------------------|--|
| We cannot provide access to your account. This will not affect any Social Security benefits you receive. For further assistance, please contact us. |  |
| Exit                                                                                                    |  |
| Privacy and Security                                                                                                    |  |
| OMB No. 0960-0789   Privacy Policy   Privacy Act Statement   Accessibility Help                                                                     |  |

Updated language for this error message.

# 1.13. RIL Forgot Username Error – No Account Found

| Social Security                                                                                                    |  |
|----------------------------------------------------------------------------------------------------|--|
| We could not find an account using the information you entered.<br>You may have created your account using Login.gov or ID.me.<br>Select the appropriate option on the Sign In page. |  |
| Please tell us who you are                                                                                                    |  |
| Email Address:                                                                                                    |  |
| Social Security Number (SSN):                                                                                                    |  |
| SHOW SSN<br>Example: 000-00-0000                                                                                                    |  |
| Date of Birth:<br>Month Day Year                                                                                                    |  |
| Next Exit                                                                                                    |  |
| Privacy and Security                                                                                                    |  |
| OMB No. 0960-0789   Privacy Policy   Privacy Act Statement   Accessibility Help                                                                                                    |  |

Updated language message for this error message.

# 1.14. RIL Forgot Password Error – No Account Found

| Social Security                                                                                                    |  |
|----------------------------------------------------------------------------------------------------|--|
| We could not find an account using the information you entered.<br>You may have created your account using Login.gov or ID.me.<br>Select the appropriate option on the Sign In page. |  |
| Please tell us who you are                                                                                                    |  |
| Username:                                                                                                    |  |
| Social Security Number (SSN):                                                                                                    |  |
| Example: 000-00-0000                                                                                                    |  |
| Date of Birth:       Month     Day       Year                                                                                                    |  |
| Next Exit                                                                                                    |  |
| Privacy and Security                                                                                                    |  |
| OMB No. 0960-0789   Privacy Policy   Privacy Act Statement   Accessibility Help                                                                                                    |  |

\_\_\_\_\_

Updated error message language for this page.

# 1.15. RIL Sign In page Error – No Account Found

| Social Security                                                                                                    |
|----------------------------------------------------------------------------------------------------|
| Sign In                                                                                                    |
| We could not find an account using the information you entered.<br>You will need to create an account to access online services. |
| Accounts created <b>before</b> September 18, 2021 should enter<br>a Username and Password.                                       |
| Username                                                                                                    |
| Forgot Username?                                                                                                    |
| Password Feedback                                                                                                    |
| Forgot Password?                                                                                                    |
| Sign In                                                                                                    |
| Sign in with <sup>1</sup> LOGIN.GOV                                                                                              |
| Sign in with ID.me                                                                                                    |
| Learn more.                                                                                                    |
| Create an account                                                                                                    |
| Use an activation code                                                                                                    |
|                                                                                                    |
| Are you now, or have you ever been a victim of domestic violence?<br>Identity theft? Do you have other concerns?                 |
| You can contact us to block electronic access to your information at any time, for any reason.                                   |
| Privacy and Security                                                                                                    |
| OMB No. 0960-0789   Privacy Policy   Privacy Act Statement   Accessibility Help                                                  |

Updated the error message to better reflect the user's corrective action.

# 1.16. RIL Sign In Page Error Account Already Exist

| Social Security                                                                                                  |
|----------------------------------------------------------------------------------------------------|
| Sign In                                                                                                    |
| An account has already been created with the information you entered.                                            |
| Please enter your username (not an email address) and password in the fields below to sign in to your account.   |
| Accounts created <b>before</b> September 18, 2021 should enter                                                   |
| a Username and Password.                                                                                         |
|                                                                                                    |
| Forgot Username?                                                                                                 |
| Password Feedback                                                                                                |
| Forgot Password?                                                                                                 |
| Sign In                                                                                                    |
|                                                                                                    |
| Sign in with J LOGIN.GOV                                                                                         |
| Sign in with D.me                                                                                                |
| Learn more.                                                                                                    |
| Create an account                                                                                                |
| Use an activation code                                                                                           |
|                                                                                                    |
| Are you now, or have you ever been a victim of domestic violence?<br>Identity theft? Do you have other concerns? |
| You can contact us to block electronic access to your information at any time, for any reason.                   |
| Privacy and Security                                                                                             |
| OMB No. 0960-0789   Privacy Policy   Privacy Act Statement   Accessibility Help                                  |

Updated the error message to better reflect the user's corrective action.

# 1.17 Activation Code Options

| Social Security                                                                                                    |                 |
|----------------------------------------------------------------------------------------------------|-----------------|
| Even if you already received a code by phone, please do this again for your security. 🥹 Why and                                            | ther code?      |
| Get your activation code                                                                                                    |                 |
| We will send an activation code to (123) 456 - 7890 to verify your identity.                                                               |                 |
| Text message and call rates still apply.                                                                                                   |                 |
| How do you want to receive your activation code?                                                                                           |                 |
| O Text Message                                                                                                    | <b>Feedback</b> |
| O Phone Call                                                                                                    |                 |
| <ul> <li>Mail my activation code.</li> </ul>                                                                                               |                 |
| <ul> <li>It may take 15-20 days to receive your activation code.</li> <li>We will mail it to the home address that you provided</li> </ul> |                 |
| Do you still want us to mail your activation code?<br>Yes, mail my activation code.                                                        |                 |
| Next Exit                                                                                                    |                 |
| Privacy and Security                                                                                                    |                 |
| OMB No. 0960-0789   Privacy Policy   Privacy Act Statement   Accessibility Help                                                            |                 |

# **1.18 Mailed Activation Code**

|     | We have sent you a letter with an activation code.                                                                                        |
|-----|----------------------------------------------------------------------------------------------------|
|     | An activation code helps us verify your identity and improves the security of your account. You will only need to provide this code once. |
|     | A letter with your activation code was sent to:                                                                                           |
|     | 633 OAKLAND RD<br>BELGRADE, ME 04917                                                                                                    |
|     | Please allow 15-20 days to receive your activation code.                                                                                  |
|     | Once you have received your activation code, you can finish setting up your account online by following the instructions in your letter.  |
|     | If you require immediate assistance, please contact us.                                                                                   |
| xi  |                                                                                                    |
|     |                                                                                                    |
|     |                                                                                                    |
| acy | / and Security                                                                                                    |

# 2. RCS

## 2.1. TAVCI – Banner Message

| Social Security • Registration and Customer Support (RCS)                                                                                                    | Text Size 💌 Accessibility Help |
|----------------------------------------------------------------------------------------------------|--------------------------------|
| User Search                                                                                                    |                                |
| SSN or Email User is: Oon phone Oin person Clear S                                                                                                    | 2 Help                         |
| ALEX Q. PUBLIC SSN: 987-65-4321 DOB: 01/01/1970                                                                                                    | 🕑 Help                         |
| <ul> <li>Please read aloud the Privacy Act and send to the customer using eMailer.</li> <li>Terms of Service</li> <li>Please read the following to the customer:</li> <li>We use the information you give us to verify your identity. We verify the information you give us against our records.</li> <li>You commit a federal crime if you give false or misleading statements to obtain information from our records or deceive us about your identity.</li> <li>We will stop you from using our online services if we find or suspect misuse.</li> </ul> |                                |
| Do you agree to these Terms of Service and those on the document we gave you?                                                                                                    |                                |
| Next Cancel                                                                                                    |                                |

Edited the instructional language in the yellow banner message.

## 2.2. Account Summary Page

|                                                                                                    |                                                                                                    | Text Size 🔳                                                                                                    | Accessionity help                                                                 |
|----------------------------------------------------------------------------------------------------|----------------------------------------------------------------------------------------------------|----------------------------------------------------------------------------------------------------|-----------------------------------------------------------------------------------|
| Jser Search                                                                                                    |                                                                                                    |                                                                                                    |                                                                                   |
| SSN or Username User is: Oon phone Oin person                                                                                                    | Search                                                                                                    | Clear Search                                                                                                    | 😵 Help                                                                            |
| John Q. PUBLIC SSN: 900-00-0001 DOB: 01/01/                                                                                                    | 1970 Userna                                                                                                    | ame: N/A (External)                                                                                                    | Help                                                                              |
| Account Summary Transaction History                                                                                                    |                                                                                                    |                                                                                                    |                                                                                   |
| RCS                                                                                                    |                                                                                                    |                                                                                                    | ACMGMT                                                                            |
| Account Summary                                                                                                    | Help                                                                                                    | (NEW) Elevated Phone Id                                                                                                    | lentity                                                                           |
| Account Type: Standard                                                                                                    |                                                                                                    | Verification                                                                                                    |                                                                                   |
| Password Created Login.gov<br>At:                                                                                                    |                                                                                                    | No confirmation code has been is:                                                                                                    | sued.                                                                             |
| Email: test@ssa.gov<br>Change Email                                                                                                    |                                                                                                    | Get Contact Info                                                                                                    |                                                                                   |
| Account Status: Active                                                                                                    |                                                                                                    |                                                                                                    |                                                                                   |
|                                                                                                    |                                                                                                    |                                                                                                    |                                                                                   |
| Last Login: September 17, 2019 13:43                                                                                                    |                                                                                                    |                                                                                                    |                                                                                   |
|                                                                                                    |                                                                                                    |                                                                                                    |                                                                                   |
| Reset Account Block Access                                                                                                    |                                                                                                    |                                                                                                    |                                                                                   |
|                                                                                                    |                                                                                                    |                                                                                                    |                                                                                   |
|                                                                                                    |                                                                                                    |                                                                                                    |                                                                                   |
| Sample Customer Internet Screens                                                                                                    | Sample N                                                                                                    | otices                                                                                                    |                                                                                   |
| Sample Customer Internet Screens<br>Ask the customer for the title of the screen he or she is having trouble<br>with. Look below for the link that matches that title.                                                                                                    | e If the custor<br>received, yc<br>appropriate                                                                                                    | otices<br>ner has questions about a notice he or<br>ou can identify the situation and view th<br>e notice.                                                                                                    | she<br>e                                                                          |
| Sample Customer Internet Screens Ask the customer for the title of the screen he or she is having trouble with. Look below for the link that matches that title. Sign In - SSA Sign In - Login.gov                                                                                                    | e If the custor<br>received, you<br>appropriate<br>Notices list<br>notices, ple                                                                                                    | otices<br>ner has questions about a notice he or<br>ou can identify the situation and view th<br>e notice.<br>ed below are for general reference. Fo<br>ase see:                                                                                                    | she<br>e<br>r a full list of                                                      |
| Sample Customer Internet Screens Ask the customer for the title of the screen he or she is having troubl with. Look below for the link that matches that title. Sign In - SSA Sign In - Login.gov Create Account - Login.gov Create Account - Verify Your Identity and I.D.                                                                                                    | e If the custor<br>received, you<br>appropriate<br>Notices liste<br>notices, ple<br>OA 0020<br>Contents                                                                                                    | otices<br>ner has questions about a notice he or<br>ou can identify the situation and view th<br>e notice.<br>ed below are for general reference. Fo<br>ase see:<br>50.000 - Electronic Access Notices - Ti<br>s                                                                                                    | she<br>e<br>r a full list of<br>able of                                           |
| Sample Customer Internet Screens Ask the customer for the title of the screen he or she is having trouble with. Look below for the link that matches that title. Sign In - SSA Sign In - Login.gov Create Account - Login.gov Create Account - Verify Your Identity and I.D. Create Account - Identity Verification Options Create Account - Identity Verification Options Create Account - Identity Verification Screeney Photo Instructions                                                                                                    | e If the custor<br>received, yo<br>appropriate<br>Notices liste<br>notices, ple<br>OA 0022<br>Contents                                                                                                    | otices<br>mer has questions about a notice he or<br>pu can identify the situation and view the<br>e notice.<br>ed below are for general reference. For<br>ase see:<br>50.000 - Electronic Access Notices - Tis<br>account online.                                                                                                    | she<br>e<br>r a full list of<br>able of                                           |
| Sample Customer Internet Screens Ask the customer for the title of the screen he or she is having troubl with. Look below for the link that matches that title. Sign In - SSA Sign In - Login.gov Create Account - Login.gov Create Account - Identity Verification Options Create Account - Capture Your Photo Instructions Create Account - LD Type                                                                                                    | e If the custor<br>received, you<br>appropriate<br>Notices liste<br>notices, ple<br>OA 002?<br>Contents<br>Created an<br>Created an                                                                                                    | otices<br>mer has questions about a notice he or<br>ou can identify the situation and view the<br>enotice.<br>ed below are for general reference. For<br>ase see:<br>50.000 - Electronic Access Notices - To<br>s<br>account online - Email notice<br>account online - Email notice                                                                                                    | she<br>e<br>r a full list of<br>able of                                           |
| Sample Customer Internet Screens Ask the customer for the title of the screen he or she is having trouble with. Look below for the link that matches that title. Sign In - SSA Sign In - Login.gov Create Account - Login.gov Create Account - Login.gov Create Account - Identity Verification Options Create Account - Identity Verification Options Create Account - Capture Your Photo Instructions Create Account - ID. Type Create Account - Activation Code Delivery Options Create Account - Activation Code Delivery Options                                                                                                    | e If the custor<br>received, yo<br>appropriate<br>Notices list<br>notices, ple<br>OA 0025<br>Contents<br>Created an<br>Created an<br>Create an a                                                                                                    | otices<br>ner has questions about a notice he or<br>ou can identify the situation and view the<br>e notice.<br>ed below are for general reference. For<br>ase see:<br>50.000 - Electronic Access Notices - Tis<br>account online - Email notice<br>account online - Email notice<br>account online - Email notice<br>account online - Email notice<br>account online - Emailed activation code                                                                                                    | she<br>e<br>r a full list of<br>able of                                           |
| Sample Customer Internet Screens Ask the customer for the title of the screen he or she is having trouble with. Look below for the link that matches that title. Sign In - SSA Sign In - Login.gov Create Account - Login.gov Create Account - Login.gov Create Account - Login.gov Create Account - Capture Your Identity and I.D. Create Account - Capture Your Photo Instructions Create Account - Capture Your Photo Completion Create Account - Capture Your Photo Completion Create Account - LD. Type Create Account - I.D. Type Create Account - Enter Your Activation Code Create Account - Enter Your Activation Code Create Account - Financial Verification                                                                                                    | e If the custor<br>received, yo<br>appropriate<br>Notices liste<br>notices, ple<br>OA 002?<br>Contents<br>Created an<br>Create an a<br>Create an a<br>Create an a<br>Added extra                                                                                                    | otices<br>mer has questions about a notice he or<br>pu can identify the situation and view the<br>e notice.<br>ed below are for general reference. For<br>ase see:<br>50.000 - Electronic Access Notices - Tis<br>account online - Email notice<br>account online - Email notice<br>account online - Emailed activation code<br>account online - Voice activation code<br>account online - Voice activation code<br>a security online                                                                                                    | she<br>e<br>r a full list of<br>able of<br>le                                     |
| Sample Customer Internet Screens Ask the customer for the title of the screen he or she is having trouble with. Look below for the link that matches that title. Sign In - SSA Sign In - SSA Sign In - Login.gov Create Account - Login.gov Create Account - Verify Your Identity and I.D. Create Account - Identity Verification Options Create Account - Capture Your Photo Instructions Create Account - Activation Code Delivery Options Create Account - Enter Your Activation Code Create Account - Financial Verification Finish Setting Up Your Account - Verify Your Identity                                                                                                    | e If the custor<br>received, yc<br>appropriate<br>Notices liste<br>notices, ple<br>OA 0022<br>Contents<br>Created an<br>Create an a<br>Create an a<br>Create an a<br>Added extra                                                                                                    | otices<br>ner has questions about a notice he or<br>ou can identify the situation and view the<br>enotice.<br>ed below are for general reference. For<br>ase see:<br>50.000 - Electronic Access Notices - Tis<br>account online - Emailed activation code<br>account online - Emailed activation code<br>account online - Mailed activation code<br>account online - Voice activation code<br>a security online<br>reset security code online                                                                                                    | she<br>e<br>r a full list of<br>able of                                           |
| Sample Customer Internet Screens Ask the customer for the title of the screen he or she is having trouble with. Look below for the link that matches that title. Sign In - SSA Sign In - Login.gov Create Account - Login.gov Create Account - Login.gov Create Account - Verify Your Identity and I.D. Create Account - Capture Your Photo Instructions Create Account - Capture Your Photo Instructions Create Account - Capture Your Photo Completion Create Account - I.D. Type Create Account - I.D. Type Create Account - Enter Your Activation Code Create Account - Financial Verification Finish Setting Up Your Account - Verify Your Identity Add Extra Security                                                                                                    | e If the custor<br>received, yo<br>appropriate<br>Notices liste<br>notices, ple<br>OA 0026<br>Contents<br>Created an<br>Create an a<br>Create an a<br>Create an a<br>Create an a<br>Create an a<br>Create an a<br>Create an a<br>Create an a<br>Create an a                                                                                                    | otices<br>mer has questions about a notice he or<br>ou can identify the situation and view the<br>enotice.<br>ed below are for general reference. For<br>ase see:<br>50.000 - Electronic Access Notices - Ti<br>s<br>account online - Email notice<br>account online - Email notice<br>account online - Emailed activation code<br>account online - Mailed activation code<br>a security online<br>reset security code online<br>standard account in person                                                                                                    | she<br>e<br>r a full list of<br>able of<br>le                                     |
| Sample Customer Internet Screens Ask the customer for the title of the screen he or she is having troubl with. Look below for the link that matches that title. Sign In - SSA Sign In - Login.gov Create Account - Login.gov Create Account - Login.gov Create Account - Login.gov Create Account - Capture Your Photo Instructions Create Account - Capture Your Photo Instructions Create Account - Capture Your Photo Completion Create Account - LD. Type Create Account - I.D. Type Create Account - Enter Your Activation Code Create Account - Enter Your Activation Code Create Account - Financial Verification Finish Setting Up Your Account - Verify Your Identity Add Extra Security Get Your Security Code - Text Message or Email Get Your Security Code - Security Has Improved                                                                                                    | e If the custor<br>received, yo<br>appropriate<br>Notices liste<br>notices, ple<br>OA 002?<br>Contents<br>Created an<br>Create an a<br>Create an a<br>Create a a<br>Create a<br>Create a<br>Crea | otices<br>mer has questions about a notice he or<br>bu can identify the situation and view the<br>e notice.<br>ed below are for general reference. For<br>ase see:<br>50.000 - Electronic Access Notices - Tis<br>account online - Email notice<br>account online - Emailed activation code<br>account online - Emailed activation code<br>account online - Voice activation code<br>a security online<br>reset security code online<br>standard account in person<br>account in person (with extra security)<br>account in person                                                                                                    | she<br>e<br>r a full list of<br>able of                                           |
| Sample Customer Internet Screens Ask the customer for the title of the screen he or she is having troubl with. Look below for the link that matches that title. Sign In - SSA Sign In - Login.gov Create Account - Login.gov Create Account - Login.gov Create Account - Capture Your Identity and I.D. Create Account - Capture Your Photo Instructions Create Account - Capture Your Photo Completion Create Account - Capture Your Photo Completion Create Account - I.D. Type Create Account - Enter Your Activation Code Create Account - Enter Your Activation Code Create Account - Financial Verification Finish Setting Up Your Account - Verify Your Identity Add Extra Security Get Your Security Code - Text Message or Email Get Your Security Code - Security Has Improved Verify Cell Phone Number Verify Cell Phone Number Verify Cemail                                                                                                    | e If the custor<br>received, yo<br>appropriate<br>Notices liste<br>notices, ple<br>OA 0022<br>Contents<br>Created an<br>Created an<br>Create an a<br>Create an a<br>Added extra<br>Request to<br>Created an<br>Upgraded a                                                                                                    | otices<br>mer has questions about a notice he or<br>pu can identify the situation and view the<br>e notice.<br>ed below are for general reference. For<br>ase see:<br>50.000 - Electronic Access Notices - Tes<br>account online - Email notice<br>account online - Emailed activation code<br>account online - Mailed activation code<br>account online - Voice activation code<br>a security online<br>reset security code online<br>standard account in person<br>account in person (with extra security)<br>account in person<br>reset security code in person                                                                                                    | she<br>e<br>r a full list of<br>able of<br>le                                     |
| Sample Customer Internet Screens Ask the customer for the title of the screen he or she is having troubl with. Look below for the link that matches that title. Sign In - SSA Sign In - Login.gov Create Account - Login.gov Create Account - Login.gov Create Account - Identity Verification Options Create Account - Capture Your Photo Instructions Create Account - Capture Your Photo Instructions Create Account - Capture Your Photo Instructions Create Account - Capture Your Photo Instructions Create Account - Login.gov Create Account - Capture Your Photo Instructions Create Account - Capture Your Photo Instructions Create Account - Capture Your Activation Code Delivery Options Create Account - Financial Verification Finish Setting Up Your Account - Verify Your Identity Add Extra Security Get Your Security Code - Text Message or Email Get Your Security Code - Text Message Enter Security Code - Text Message Enter Security | e If the custor<br>received, yo<br>appropriate<br>Notices list<br>notices, ple<br>OA 0025<br>Contents<br>Created an<br>Created an<br>Create an a<br>Create an a<br>Create a s<br>Create a s                                                                                                    | otices<br>ner has questions about a notice he or<br>ou can identify the situation and view the<br>e notice.<br>ed below are for general reference. For<br>ase see:<br>50.000 - Electronic Access Notices - Tis<br>account online - Emailed activation code<br>account online - Emailed activation code<br>account online - Mailed activation code<br>account online - Voice activation code<br>account online - Voice activation code<br>a security online<br>reset security code online<br>standard account in person<br>account in person (with extra security)<br>account in person<br>reset security code in person<br>fication (on phone) - Mailed Confirmatio<br>fication (on phone) - Emailed Confirmatio                                                                                                    | ishe<br>e<br>r a full list of<br>able of<br>le<br>ion Code<br>ation Code          |
| Sample Customer Internet Screens         Ask the customer for the title of the screen he or she is having trouble with. Look below for the link that matches that title.         Sign In - SSA         Sign In - Login.gov         Create Account - Login.gov         Create Account - Login.gov         Create Account - Capture Your Photo Instructions         Create Account - Capture Your Photo Completion         Create Account - Activation Code Delivery Options         Create Account - Financial Verification         Finish Setting Up Your Account - Verify Your Identity         Add Extra Security         Get Your Security Code - Text Message or Email         Get Your Security Code - Text Message         Verify Cell Phone Number         Verify Cell Phone Number         Verify Code - Text Message                                                                                                    | e If the custor<br>received, yo<br>appropriate<br>Notices list<br>notices, ple<br>OA 0022<br>Contents<br>Created an<br>Create an a<br>Create an a<br>Added extra<br>Request to<br>Created an<br>Upgraded a<br>Request to<br>Identity Veri<br>Identity Veri                                                                                                    | otices<br>mer has questions about a notice he or<br>ou can identify the situation and view the<br>e notice.<br>ed below are for general reference. For<br>ase see:<br>50.000 - Electronic Access Notices - Tris-<br>account online - Emailen notice<br>account online - Emailed activation code<br>account online - Emailed activation code<br>account online - Wailed activation code<br>a security online<br>reset security code online<br>standard account in person<br>account in person (with extra security)<br>account in person<br>reset security code in person<br>fication (on phone) - Mailed Confirmatio<br>fication (on phone) - Emailed Confirmatio<br>fication (on phone) - Emailed Confirmation<br>fication (on phone) - Emailed Confirmation<br>fication (on phone) - Emailed C | she<br>e<br>r a full list of<br>able of<br>le<br>ion Code<br>n Code<br>ation Code |

Replaced the "Cancel" Account" button with the "Reset Account". The "Reset Account" button displays when the customer has a hybrid (Login.gov + ROME) account.

# 2.3. Account Summary Page – Account Indicator Type

| Iser Search                                                                                                    | phole (KC3)             |                                                                                                    | Text Size 🖸                                                                                                    | Accessionity Help                                                                                                    |
|----------------------------------------------------------------------------------------------------|-------------------------|----------------------------------------------------------------------------------------------------|----------------------------------------------------------------------------------------------------|----------------------------------------------------------------------------------------------------|
| SN Username                                                                                                    | Jser is:                |                                                                                                    |                                                                                                    | 🕜 Heli                                                                                                    |
| or                                                                                                    | ⊃on phone<br>⊃in person | Search                                                                                               | Clear Search                                                                                                    |                                                                                                    |
| Iohn Q. PUBLIC SSN: 900-00-0001                                                                                                    | DOB:01/01/1970          | Userna                                                                                               | ame: N/A (External)                                                                                                    | Hel                                                                                                    |
| ccount Summary Transaction History                                                                                                    |                         |                                                                                                    |                                                                                                    |                                                                                                    |
| RCS                                                                                                    |                         |                                                                                                    |                                                                                                    | ACMGM                                                                                                    |
| Account Summary                                                                                                    |                         | 😮 Help                                                                                               | (NEW) Elevated Phone I                                                                                                    | dentity                                                                                                    |
| Account Type: Advanced                                                                                                    |                         |                                                                                                    | vernication                                                                                                    |                                                                                                    |
| Password Created Login.gov<br>At:                                                                                                    |                         |                                                                                                    | No confirmation code has been i                                                                                                    | ssued.                                                                                                    |
| Email: test@ssa.gov                                                                                                    |                         |                                                                                                    | Get Contact Info                                                                                                    |                                                                                                    |
| Account Status: Active                                                                                                    |                         |                                                                                                    |                                                                                                    |                                                                                                    |
| Last Login: September 17, 2019 13                                                                                                    | 3:43                    |                                                                                                    |                                                                                                    |                                                                                                    |
|                                                                                                    |                         |                                                                                                    |                                                                                                    |                                                                                                    |
| Reset Account Block Access                                                                                                    |                         |                                                                                                    |                                                                                                    |                                                                                                    |
|                                                                                                    |                         |                                                                                                    |                                                                                                    |                                                                                                    |
| Sample Customer Internet Screens                                                                                                    |                         | Sample N                                                                                             | otices                                                                                                    |                                                                                                    |
|                                                                                                    | aha ia having           | If the susta                                                                                         | mer has successive chaut a nation ha                                                                                                    | ar aba                                                                                                    |
| rouble with. Look below for the link that matches                                                                                                    | that title.             | received, ye<br>appropriate                                                                          | ou can identify the situation and view<br>notice.                                                                                                    | the                                                                                                    |
| Sign In - SSA<br>Sign In - Login.gov                                                                                                    |                         | Notices liste                                                                                        | ed below are for general reference.<br>ase see:                                                                                                    | For a full list of                                                                                                    |
| Create Account - Login.gov                                                                                                    |                         | OA 002                                                                                               | 50.000 - Electronic Access Notices -                                                                                                    | Table of                                                                                                    |
| Create Account - Verify Your Identity and I.D.<br>Create Account - Identity Verification Options                                                                                                    |                         | Contents                                                                                             | 5                                                                                                    |                                                                                                    |
| Create Account - Capture Your Photo Instructions<br>Create Account - Capture Your Photo Completion                                                                                                    |                         | Created an                                                                                           | account online                                                                                                    |                                                                                                    |
| Create Account - I.D. Type                                                                                                    |                         | Created an<br>Create an a                                                                            | account online - Email notice                                                                                                    | ode                                                                                                    |
| Create Account - Activation Code Delivery Options<br>Create Account - Enter Your Activation Code                                                                                                    | 5                       | Create an a                                                                                          | account online - Mailed activation co                                                                                                    | de                                                                                                    |
| Create Account - Financial Verification                                                                                                    |                         | Added extra                                                                                          | account online - voice activation code<br>a security online                                                                                                    | e di la constante di la constante di la consta |
|                                                                                                    | ity                     | Request to                                                                                           | reset security code online                                                                                                    |                                                                                                    |
| Finish Setting Up Your Account - Verify Your Ident                                                                                                    | ·                       |                                                                                                    |                                                                                                    |                                                                                                    |
| Finish Setting Up Your Account - Verify Your Ident<br>Add Extra Security                                                                                                    |                         | Created a s                                                                                          | standard account in person                                                                                                    | <b>b</b> A                                                                                                    |
| Finish Setting Up Your Account - Verify Your Ident<br>Add Extra Security<br>Get Your Security Code - Text Message or Email<br>Get Your Security Code - Security Has Improved                                                                                                    |                         | Created a s<br>Created an<br>Upgraded a                                                              | standard account in person<br>account in person (with extra securi<br>account in person                                                                                                    | ty)                                                                                                    |
| Finish Setting Up Your Account - Verify Your Ident<br>Add Extra Security<br>Get Your Security Code - Text Message or Email<br>Get Your Security Code - Security Has Improved<br>Verify Cell Phone Number<br>Verify Email                                                                                                    |                         | Created as<br>Created an<br>Upgraded a<br>Request to                                                 | standard account in person<br>account in person (with extra securi<br>account in person<br>reset security code in person                                                                                                    | ty)                                                                                                    |
| Finish Setting Up Your Account - Verify Your Ident<br>Add Extra Security<br>Get Your Security Code - Text Message or Email<br>Get Your Security Code - Security Has Improved<br>Verify Cell Phone Number<br>Verify Email<br>Enter Security Code - Text Message<br>Enter Security Code - Text Message                                                                                                    |                         | Created as<br>Created an<br>Upgraded a<br>Request to<br>Identity Ver<br>Identity Ver<br>Identity Ver | standard account in person<br>account in person (with extra securi<br>account in person<br>reset security code in person<br>ification (on phone) - Mailed Confirm<br>ification (on phone) - SMS Confirma<br>ification (on phone) - Emailed Confir | ty)<br>nation Code<br>tion Code<br>mation Code                                                                                                    |
| Finish Setting Up Your Account - Verify Your Ident<br>Add Extra Security<br>Get Your Security Code - Text Message or Email<br>Get Your Security Code - Security Has Improved<br>Verify Cell Phone Number<br>Verify Email<br>Enter Security Code - Text Message<br>Enter Security Code - Text Message<br>Enter Security Code - Email<br>Get Reset Code - Provide Address Information<br>Do You Have - Reset Code Later? |                         | Created a g<br>Created an<br>Upgraded a<br>Request to<br>Identity Ver<br>Identity Ver                | standard account in person<br>account in person (with extra securi<br>account in person<br>reset security code in person<br>ification (on phone) - Mailed Confirm<br>ification (on phone) - SMS Confirma<br>ification (on phone) - Emailed Confir | ty)<br>nation Code<br>tion Code<br>mation Code                                                                                                    |
| Finish Setting Up Your Account - Verify Your Ident<br>Add Extra Security<br>Get Your Security Code - Text Message or Email<br>Get Your Security Code - Security Has Improved<br>Verify Cell Phone Number<br>Verify Email<br>Enter Security Code - Text Message<br>Enter Security Code - Text Message<br>Enter Security Code - Email<br>Get Reset Code - Provide Address Information<br>Do You Have Reset Code Letter?  |                         | Created as<br>Created an<br>Upgraded a<br>Request to<br>Identity Ver<br>Identity Ver<br>Identity Ver | standard account in person<br>account in person (with extra securi<br>account in person<br>reset security code in person<br>ification (on phone) - Mailed Confirm<br>ification (on phone) - SMS Confirma<br>ification (on phone) - Emailed Confir | ty)<br>nation Code<br>tion Code<br>mation Code                                                                                                    |

Replaced "Extra Security" with "Advanced" for the "Account Type:" indicator.

# 2.4. TACCI – Armed Forces Error Message

| cial Security • Registration and Customer Support (RC<br>Jser Search     | S) Tex                            | t Size 💌 Acc | essibility Hel |
|--------------------------------------------------------------------------|-----------------------------------|--------------|----------------|
| SN or Username User is: O on phor O in person                            | ne Search Clear Sear              | ch           | <b>⊘</b> He    |
| ohn Q. PUBLIC SSN: 900-00-0002 DOB: (                                    | 01/01/1970                        |              | €He            |
| ICS                                                                      |                                   | <b>2</b>     | Help XX        |
| 📤 Enter APO, DPO, or FPO for City/Town when AA,                          | AE, or AP is the State/Territory. |              |                |
|                                                                          |                                   |              |                |
| Collect Contact Information                                              |                                   |              |                |
|                                                                          |                                   |              |                |
| Home Address:                                                            |                                   |              |                |
| Street Line 1:                                                           |                                   |              |                |
| Street Line 2:                                                           |                                   |              |                |
| City/Town: State/Territory:                                              | ZIP Code:                         |              |                |
| Mobile Phone Number<br>This phone must be able to receive text messages. |                                   |              |                |
| E-mail Address                                                           |                                   |              |                |
|                                                                          |                                   |              |                |
|                                                                          |                                   |              |                |
|                                                                          |                                   |              |                |
| Next Previous                                                            |                                   |              |                |
|                                                                          |                                   |              |                |
|                                                                          |                                   |              |                |
|                                                                          |                                   |              |                |

Added an error message to inform the technician that action is needed regarding the address they input.

# 2.5. TACCI – Street/Zip Mismatch

| SN     Username     User is:       or     Username     On phone       Oin person                                             | Clear Search |      | 2 Help |
|----------------------------------------------------------------------------------------------------|--------------|------|--------|
| ohn Q. PUBLIC SSN: 900-00-0002 DOB: 01/01/1970                                                                               |              |      |        |
|                                                                                                    |              |      | Help   |
| RCS                                                                                                    |              | Help | XXX    |
| A The recommended zip code for this address is xxxxx.                                                                        |              |      |        |
|                                                                                                    |              |      |        |
| Collect Contact Information                                                                                                  |              |      |        |
|                                                                                                    |              |      |        |
| Home Address:                                                                                                    |              |      |        |
| Street Line 1:                                                                                                    |              |      |        |
| Street Line 2:                                                                                                    |              |      |        |
| City/Town: State/Territory: ZIP Code:                                                                                        |              |      |        |
| Mobile Phone Number         This phone must be able to receive text messages.         10-digit Number         E-mail Address |              |      |        |

Added an error message to inform the technician that action is needed regarding the address they input.

| 2.6. TACCI – State | IP Code Mismatch |
|--------------------|------------------|
|--------------------|------------------|

| SN or User is: On phone Search Clear Search Image: Height of the search   ohn Q. PUBLIC SSN: 900-00-0002 DOB: 01/01/1970 Image: Height of the search Image: Height of the search   CS Image: Height of the search Image: Height of the search Image: Height of the search Image: Height of the search   Collect Contact Information Image: Height of the search Image: Height of the search Image: Height of the search   Home Address: Image: Height of the search Image: Height of the search Image: Height of the search   Street Line 1: Image: Height of the search Image: Height of the search Image: Height of the search   Street Line 1: Image: Height of the search Image: Height of the search Image: Height of the search   Street Line 1: Image: Height of the search Image: Height of the search Image: Height of the search   Street Line 1: Image: Height of the search Image: Height of the search Image: Height of the search   Street Line 1: Image: Height of the search Image: Height of the search Image: Height of the search   Mobile Phone Number Image: Height of the search Image: Height of the search Image: Height of the search   Image: Image: Ima                                                                                                    | cial Security • Registration and Customer                         | Support (RCS)                              | Tex                           | t Size 💌 | Accessibilit | ty Help |
|----------------------------------------------------------------------------------------------------|-------------------------------------------------------------------|--------------------------------------------|-------------------------------|----------|--------------|---------|
| ohn Q. PUBLIC SSN: 900-00-0002 DOB: 01/01/1970     RCS                                                                                                    | SN or Username                                                    | <b>User is:</b><br>○on phone<br>○in person | Search Clear Sear             | ch       |              | 2 Hel   |
| State/Territory:     City/Town:     State/Territory:     ZIP Code:     Mobile Phone Number     This phone must be able to receive text messages.     10-digit Number     E-mail Address     Next     Previous                                                                                                    | ohn Q. PUBLIC SSN: 900-00-0002                                    | 2 DOB: 01/01/19                            | 70                            |          |              | Hel     |
| Please check that you have entered a valid zip code that matches the state or territory.   Collect Contact Information   Home Address:   Street Line 1:   Street Line 2:   City/Town: State/Territory: ZIP Code:   Otip/Town:   State/Territory:   Mobile Phone Number This phone must be able to receive text messages.   10-digit Number   E-mail Address   Next   Previous                                                                                                    | (CS                                                               |                                            |                               |          | Help         | XXX     |
| Collect Contact Information         Home Address:         Street Line 1:         Street Line 2:         City/Town:       State/Territory:         City/Town:       State/Territory:         This phone Number         This phone must be able to receive text messages.         10-digit Number         E-mail Address                                                                                                    | A Please check that you have entered                              | I a valid zip code that                    | matches the state or territor | у.       |              |         |
| Collect Contact Information     Home Address:   Street Line 1:   Street Line 2:     City/Town:   State/Territory:   ZIP Code:     Mobile Phone Number   This phone must be able to receive text messages.   10-digit Number     E-mail Address     Next                                                                                                    |                                                                   |                                            |                               |          |              |         |
| Home Address:   Street Line 1:   Street Line 2:     City/Town:   State/Territory:   ZIP Code:     Mobile Phone Number   This phone must be able to receive text messages.     10-digit Number     E-mail Address     Next   Previous                                                                                                    | Collect Contact Informatio                                        | on                                         |                               |          |              |         |
| Home Address:   Street Line 1:   Street Line 2:     City/Town:   State/Territory:   ZIP Code:     Mobile Phone Number   This phone must be able to receive text messages.     10-digit Number     E-mail Address     Next   Previous                                                                                                    | concer contact information                                        | 511                                        |                               |          |              |         |
| Street Line 1:   Street Line 2:     City/Town:   State/Territory:   ZIP Code:     Mobile Phone Number   This phone must be able to receive text messages.     10-digit Number     E-mail Address     Next   Previous                                                                                                    | Home Address:                                                     |                                            |                               |          |              |         |
| Street Line 2:     City/Town:   State/Territory:     ZIP Code:     Mobile Phone Number   This phone must be able to receive text messages.   Io-digit Number     E-mail Address     Next   Previous                                                                                                    | Street Line 1:                                                    |                                            |                               |          |              |         |
| City/Town: State/Territory: ZIP Code:   Mobile Phone Number This phone must be able to receive text messages.   Indigit Number   E-mail Address   Image: Next   Previous                                                                                                    | Street Line 2:                                                    |                                            |                               |          |              |         |
| Mobile Phone Number   This phone must be able to receive text messages.   10-digit Number    E-mail Address    Next    Previous                                                                                                    | City/Town: State/Territory:                                       | ZIP Co                                     | de:                           |          |              |         |
| Mobile Phone Number This phone must be able to receive text messages.   In-digit Number     E-mail Address     Next   Previous                                                                                                    |                                                                   | •                                          |                               |          |              |         |
| Image: Solution of the second second sec | Mobile Phone Number<br>This phone must be able to receive text me | ssages.                                    |                               |          |              |         |
| 10-digit Number         E-mail Address         Next                                                                                                    |                                                                   | 0                                          |                               |          |              |         |
| E-mail Address       Next                                                                                                    | 10-digit Number                                                   |                                            |                               |          |              |         |
| Next                                                                                                    | E-mail Address                                                    |                                            |                               |          |              |         |
| Next                                                                                                    |                                                                   |                                            |                               |          |              |         |
| Next Previous                                                                                                    |                                                                   |                                            |                               |          |              |         |
| Next Previous                                                                                                    |                                                                   |                                            |                               |          |              |         |
|                                                                                                    | Next                                                              |                                            |                               |          |              |         |
|                                                                                                    |                                                                   |                                            |                               |          |              |         |
|                                                                                                    |                                                                   |                                            |                               |          |              |         |

Added an error message to inform the technician that action is needed to correct the ZIP Code.

# 2.7. Reset Account Confirm Page

| SSN     | or Username                                      | User is:<br>◉on phone<br>◯in person | Search              | r Search |      | Help   |
|---------|--------------------------------------------------|-------------------------------------|---------------------|----------|------|--------|
| ALEX Q. | PUBLIC SSN: 900-00-0000                          | DOB: 01/01/1970                     | Username: TES       | T123     |      | 😗 Help |
| RCS     |                                                  |                                     |                     |          | Help | CACM   |
| Reset A | Account                                          |                                     |                     |          |      |        |
| 66      | Please read the following to the cu              | stomer:                             |                     |          |      |        |
|         | If you reset your account, you will no services. | longer have access to S             | ocial Security onli | ne       |      |        |
|         | This will not affect your accounts with          | n external partners (Logir          | n.gov, ID.me. etc.) |          |      |        |
|         | Are you sure you want to reset your a            | account?                            |                     |          |      |        |
|         |                                                  |                                     |                     |          |      |        |

New page: Hybrid account holders will be informed that they can reset their account and what will happen if they do.

# 2.8. Reset Account Button Added to FIS Account Summary Page

| SSN or Username User is:<br>Oon phone<br>Oin person                                                                                                    | Search Clear Search                                                                                                    | 2 Help |
|----------------------------------------------------------------------------------------------------|----------------------------------------------------------------------------------------------------|--------|
| John Q. PUBLIC SSN: 900-00-0001 DOB:01                                                                                                    | /01/1970 Username: N/A (External)                                                                                                    | 😮 Help |
| ACS                                                                                                    |                                                                                                    | ACMGMT |
| Account Summary                                                                                                    | Help                                                                                                    |        |
| Password Created At: External Partner<br>NOTE: External Partner login info<br>changed by SSA.<br>Email: test@ssa.gov<br>Account Status: Active                                                                                                    | rmation cannot be                                                                                                    |        |
| Reset Account Block Access                                                                                                    |                                                                                                    |        |
| Sample Customer Internet Screens                                                                                                    | Sample Notices                                                                                                    |        |
| Ask the customer for the title of the screen he or she is having rouble with. Look below for the link that matches that title.                                                                                                    | If the customer has questions about a notice he or she received, you can identify the situation and view the appropriate notice.                                                                            |        |
| Sign In - SSA<br>Sign In - Login.gov                                                                                                    | Notices listed below are for general reference. For a full list of notices, please see:                                                                                                    |        |
| Create Account - Login.gov<br>Create Account - Verify Your Identity and I.D.<br>Create Account - Identity Verification Options                                                                                                    | OA 00250.000 - Electronic Access Notices - Table of Contents                                                                                                    |        |
| Create Account - Capture Your Photo Instructions<br>Create Account - Capture Your Photo Completion<br>Create Account - I.D. Type<br>Create Account - Activation Code Delivery Options<br>Create Account - Enter Your Activation Code<br>Create Account - Financial Verification | Created an account online<br>Created an account online - Email notice<br>Create an account - Mailed activation code<br>Create an account - SMS activation code<br>Create an account - Voice activation code |        |
| Finish Setting Up Your Account - Verify Your Identity                                                                                                    | Added extra security online<br>Request to reset security code online                                                                                                    |        |
| Get Your Security Code - Text Message or Email<br>Get Your Security Code - Security Has Improved                                                                                                    | Created a standard account in person<br>Created an account in person (with extra security)<br>Upgraded account in person                                                                                    |        |
| /erify Cell Phone Number<br>/erify Email                                                                                                    | Request to reset security code in person                                                                                                    |        |
| Enter Security Code - Text Message<br>Enter Security Code - Email                                                                                                    | Identity Verification (on phone) - Mailed Confirmation Code<br>Identity Verification (on phone) - SMS Confirmation Code                                                                                     |        |
| -<br>Get Reset Code - Provide Address Information<br>Do You Have Reset Code Letter?                                                                                                    |                                                                                                    |        |
|                                                                                                    |                                                                                                    |        |

Reset Account button added to an External FIS Account Summary page.

# 2.9. TA Mailed Activation Code (TAMAC)

| Social Security • Registration and Customer Support (RCS) Text                                                                                                    | Size 💌 A | ccessibility Help |
|----------------------------------------------------------------------------------------------------|----------|-------------------|
| User Search                                                                                                    |          |                   |
| SSN or Username User is: O on phone O in person Clear Search                                                                                                    |          | 😮 Help            |
| ALEX Q. PUBLIC         SSN: 900-00-0000         DOB: 01/01/1970         Username: N/A (External)           RCS                                                        | 🛛 Help   | Help<br>XXXXX     |
| Customer's home address has been verified.                                                                                                    |          |                   |
| Mailing Activation Code                                                                                                    |          |                   |
| We will mail an activation code to you at:                                                                                                    |          |                   |
| Baltimore, MD 12345                                                                                                    |          |                   |
| Please allow 15-20 days to receive your activation code. Please follow the directions to<br>complete your identity verification before the date shown in your letter. |          |                   |
| Note: You can send the customer a new activation code on the previous page. If you send a new activation code, the code you just mailed will no longer be active.     |          |                   |
| Done Previous                                                                                                    |          |                   |
|                                                                                                    |          |                   |

Added "Previous" button and updated language in container.